## Alternative Method to Request Change of Representative

Within the Office of Hearings Case and Document Management System ("OH CDMS") most correspondence is to be submitted from the Case Correspondence tab within the impacted case. The ability to access to this tab is limited to the current representative of the case, but OH CDMS now permits an alternative method for a newly appointed representative to submit a change of representative request from the PRRB Home Page.

## **PRRB Home Page**

1. Select the Case Correspondence button.

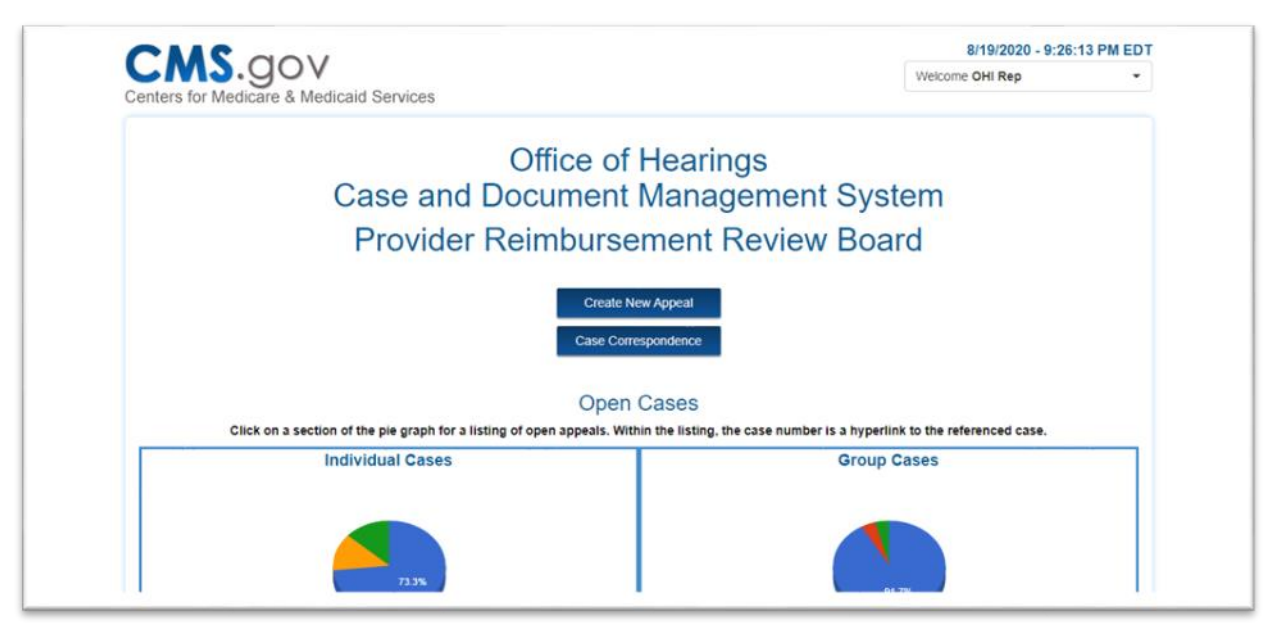

Figure 1: PRRB Home Page – Case Correspondence Button

2. A Case Correspondence pop-up window is displayed. Select the **Change Representative** button.

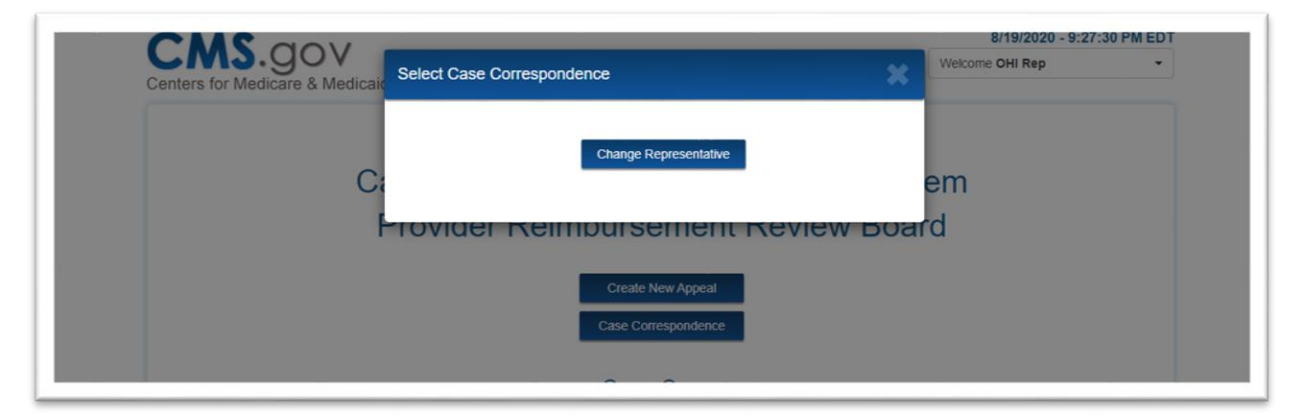

Figure 2: Case Correspondence Button Pop-Up Window

3. From the Change Representative page enter the Case Number. If the impacted case is a group appeal, ensure the case number includes the appropriate G or GC suffix.

| 8/19/2020 - 9<br>8/19/2020 - 9                                                                                                    |                                                                                                    |
|----------------------------------------------------------------------------------------------------|----------------------------------------------------------------------------------------------------|
| enters for Medicare & Medicaid Servi                                                                                                    | Welcome OHI Rep -                                                                                                    |
|                                                                                                    |                                                                                                    |
|                                                                                                    | Change Representative                                                                                                    |
| Case Number                                                                                                    |                                                                                                    |
| Enter Case Number                                                                                                    | Retrieve                                                                                                    |
|                                                                                                    | Note: The case number must be an evant match. For evample, a CIDD group case                                                                                           |
|                                                                                                    | must be entered as XX-XXXXGC.                                                                                                    |
| Cancel                                                                                                    | must be entered as XX-XXXXGC.                                                                                                    |
| Cancel                                                                                                    | must be entered as XX-XXXXGC.                                                                                                    |
| Cancel                                                                                                    | must be entered as XX-XXXXGC.                                                                                                    |
| Cancel                                                                                                    | must be entered as XX-XXXXGC.                                                                                                    |
| Cancel The Information System: You are accessing a U.S. Government informati                                                                                                  | nvice. The case manufer musicle an exact match, For example, a circle group case must be entered as XX-XXXXGC.                                                         |
| Cancel The Information System: You are accessing a U.S. Government informati devices and storage media attached to this netw                                                  | on system, which includes 1. this computer, 2. this computer network, 3. all computers connected to this network, and 4. all vork or to a computer on this network.    |
| Cancel The Information System: You are accessing a U.S. Government informati devices and storage media attached to this netw This information system is provided for U.S. Gov | on system, which includes 1. this computer, 2. this computer network, 3. all computers connected to this network, and 4. all<br>vork or to a computer on this network. |

Figure 3: Alternate Change Representative Page – Enter Case Number

4. Select the **Retrieve** button to retrieve the Case Name. Ensure the identified case is listed as expected.

| nters for Medicare & Medicaid Services                                                                                                    | Change Representative                                                                                         |
|----------------------------------------------------------------------------------------------------|----------------------------------------------------------------------------------------------------|
| Case Number                                                                                                    |                                                                                                    |
| 20-2008GC                                                                                                    | Retrieve                                                                                                    |
| Case Name                                                                                                    | Note: The case number must be an exact match. For example, a CIRP group case<br>must be entered as XX-XXXXGC. |
| Test Parent FFY 2019 Issue Test-1 CIRP Group                                                                                                    |                                                                                                    |
| Test Parent FFY 2019 Issue Test-1 CIRP Group<br>New Representative Information                                                                   |                                                                                                    |
| Test Parent FFY 2019 Issue Test-1 CIRP Group New Representative Information Representative Organization Start typing Representative Organization |                                                                                                    |
| Test Parent FFY 2019 Issue Test-1 CIRP Group New Representative Information Representative Organization Start typing Representative Organization | Submit Cancel                                                                                                 |

Figure 4: Alternate Change Representative Page – Retrieve Case Name

5. Start typing the new **Representative Organization** name in the field and select from the predictive drop-down menu. Select a **Representative Contact** from the drop-down

menu that is based on the selected representative organization. The contact's full information will be displayed for reference and confirmation.

| non noprocontanto miorna    | Aduon |
|-----------------------------|-------|
| Representative Organization |       |
| OHI Rep Test Org            |       |
| Representative Contact      |       |
| Julianne Nuetzel - Rep      | ¥     |
|                             |       |
| Contact Information         |       |
| Julianne Nuetzel - Rep      |       |
| Rep User                    |       |
| OHI Rep Test Org            |       |
| Personal Address            |       |
| Baltimore, MD 21224         |       |
| 123-456-7890                |       |
|                             |       |

Figure 5: Alternate Change Representative Page – Enter Representative Information

6. Select the **Upload** button to attach the new Representation Letter(s). For an individual case there is a single upload. For a group case, a letter must be submitted for each provider participating in the group, so there is a multiple upload option.

| Contact Inform       | nation                  |                 |  |
|----------------------|-------------------------|-----------------|--|
| Julianne Nuetzel - F | Rep                     |                 |  |
| Rep User             |                         |                 |  |
| OHI Rep Test Org     |                         |                 |  |
| Personal Address     |                         |                 |  |
| Baltimore, MD 2122   | 24                      |                 |  |
| 123-456-7890         |                         |                 |  |
| juli_rep@outlook.co  | om                      |                 |  |
|                      |                         |                 |  |
| Attach Representatio | on Letters.             |                 |  |
| Upload               |                         |                 |  |
|                      |                         |                 |  |
| Action               | Document Type           | Document Name   |  |
| Remove               | Representation Letter-1 | Test File_docx  |  |
| Remove               | Representation Letter-2 | Test File_docx  |  |
|                      |                         |                 |  |
|                      |                         | Submit Cancel   |  |
|                      |                         | Outrine Control |  |
|                      |                         |                 |  |
|                      |                         |                 |  |
|                      |                         |                 |  |

## Figure 6: Alternate Change Representative Page – Upload Representative Letter(s)

7. Select the **Submit** button. While a traditional change of representative request is effective immediately, this alternative method is subject to further review of the supporting representation letter(s) by the Office of Hearings.